## FY19 SNAP-Ed Final Report Financial Report Instructions

Useful items to have available when completing your Financial Report:

- This instruction document;
- Your organization's 4<sup>th</sup> quarter expense tracking report; and
- The Financial Report, available on the Partner Portal.

To access the Financial Report:

- 1. Go to the Final Report page on the Partner Portal.
- 2. At the bottom of the page, click the 'Get Started' button under 'Financial Report' to be directed to the online form.

## Complete All Five Parts

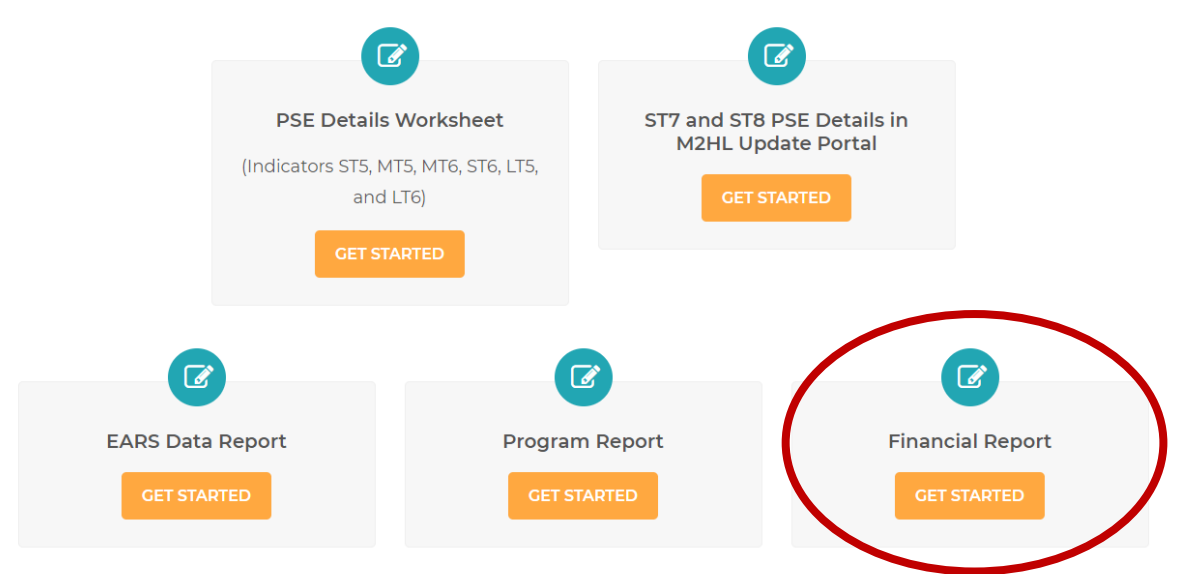

The instructions that follow are a PDF of Power Point presentation slides and their corresponding notes. If you have difficulty finding information about a specific topic, you can use the 'search' function in Adobe Acrobat to locate what you need by clicking 'Edit,' 'Find,' and entering a search term.

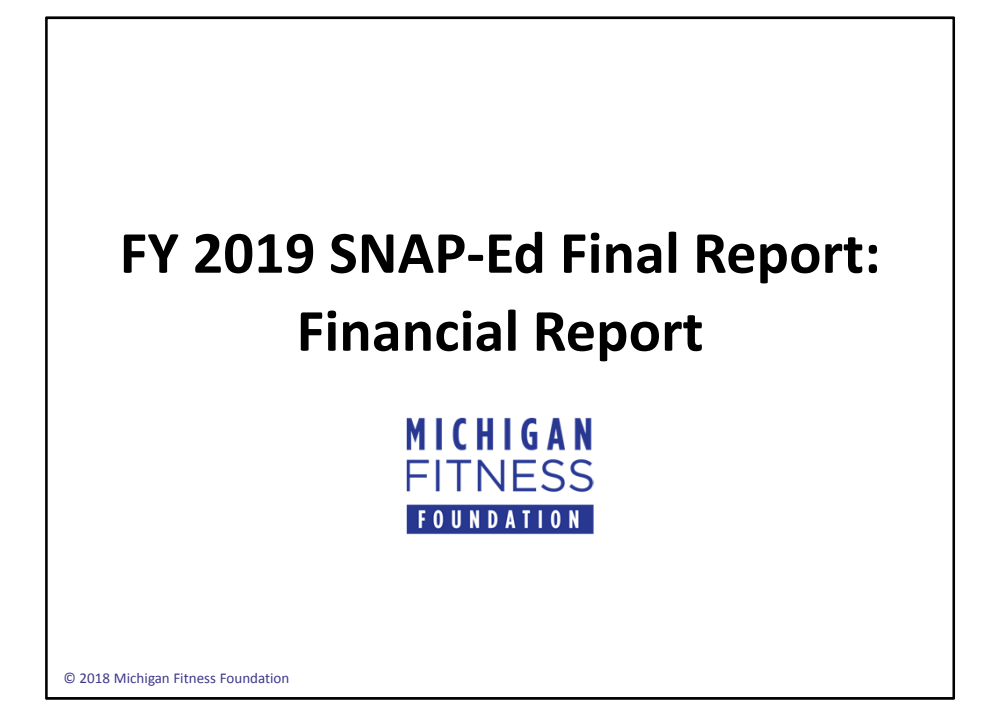

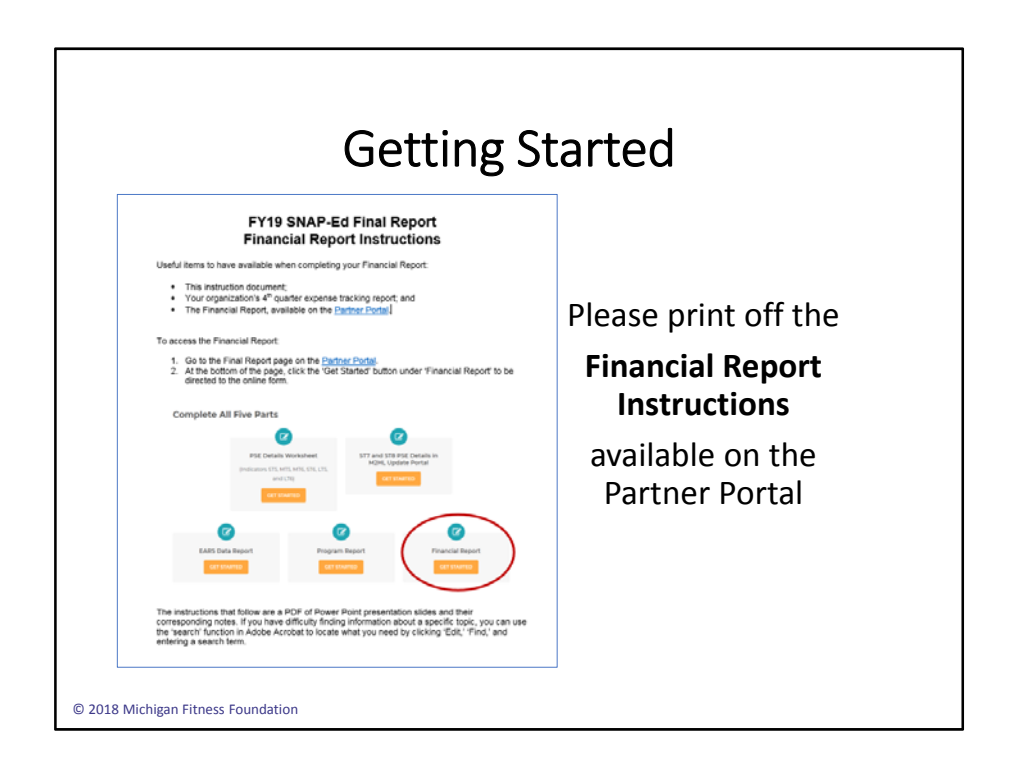

When you are ready to complete the Financial Report, it will be helpful for you to have the following items on hand:

- These Financial Report Instructions;
- Your organization's 4th quarter expense tracking report; and
- The Financial Report, available on the Partner Portal.

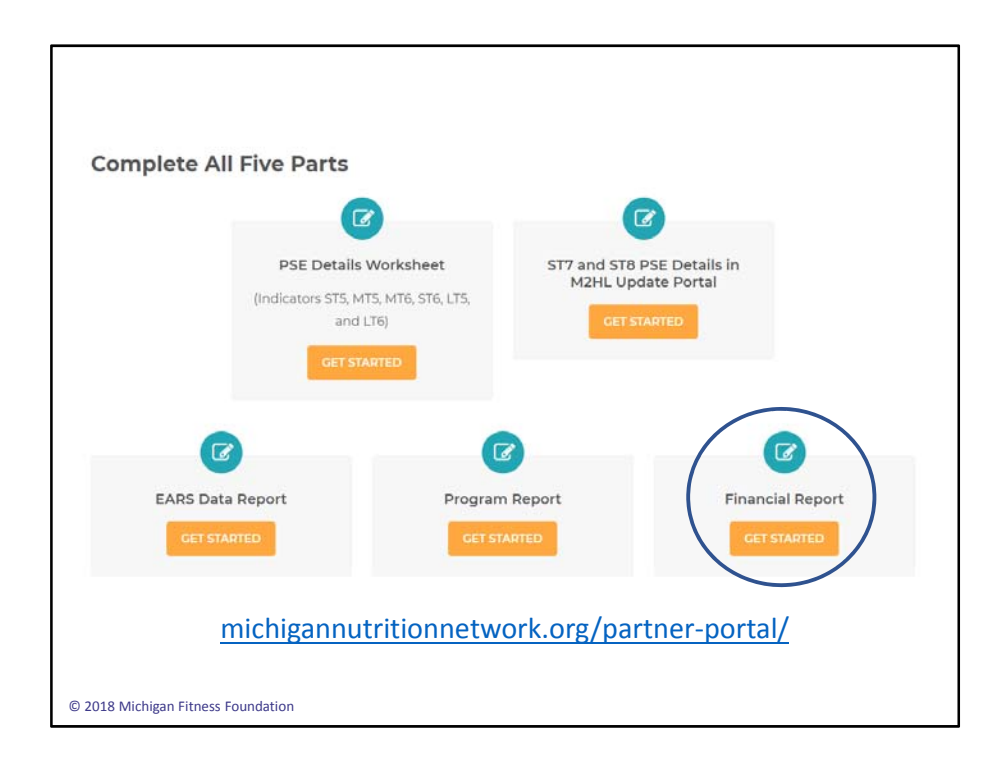

Let's open the Financial Report.

Go to the Final Report page on the Partner Portal at (michigannutritionnetwork.org/partnerportal). Click on the 'Get Started' button below 'Financial Report' to be directed to the online form.

| Please complete the followin                                                                                        | ig information:                                                                                                    |
|----------------------------------------------------------------------------------------------------|----------------------------------------------------------------------------------------------------|
| Name *                                                                                                    | Email *                                                                                                    |
|                                                                                                    |                                                                                                    |
| First Name Las                                                                                                    | t Name                                                                                                    |
| Organization *                                                                                                    |                                                                                                    |
|                                                                                                    |                                                                                                    |
|                                                                                                    | \$                                                                                                    |
| IMPORTANT!<br>If you click the "Save a<br>most recent version of<br>time you click Save an<br>your most recent chan | and Resume Later" link more than once, be sure to save the<br>the link you receive. The link you receive will change each<br>d Resume Later. Previous versions of the link will not contain<br>ges. |
| IMPORTANT!<br>If you click the "Save a<br>most recent version of<br>time you click Save an<br>your most recent chan | tind Resume Later" link more than once, be sure to save the the link you receive. The link you receive will change each d Resume Later. Previous versions of the link will not contain ges.         |
| IMPORTANT!<br>If you click the "Save a<br>most recent version of<br>time you click Save an<br>your most recent chan | the link you receive. The link you receive will change each d Resume Later. Previous versions of the link will not contain ges.                                                                     |

Once you have the Financial Report open, begin by providing your contact information and clicking 'Next.'

If you need to close the Financial Report and come back to it later, you may do so at any time by clicking 'Save and Resume Later.' Clicking this brings up a prompt that allows you to cancel the action, or save and get a link sent to your email that will allow you to access the form with all your saved information.

Please note that each time you click 'Save and Resume Later,' a new link will be generated. Therefore, it's important to **save and use the most recent link** that is sent to you. Previous links will not contain your latest changes.

Once you have entered all of your contact information and you are ready to continue, click 'Next' to move to the next screen.

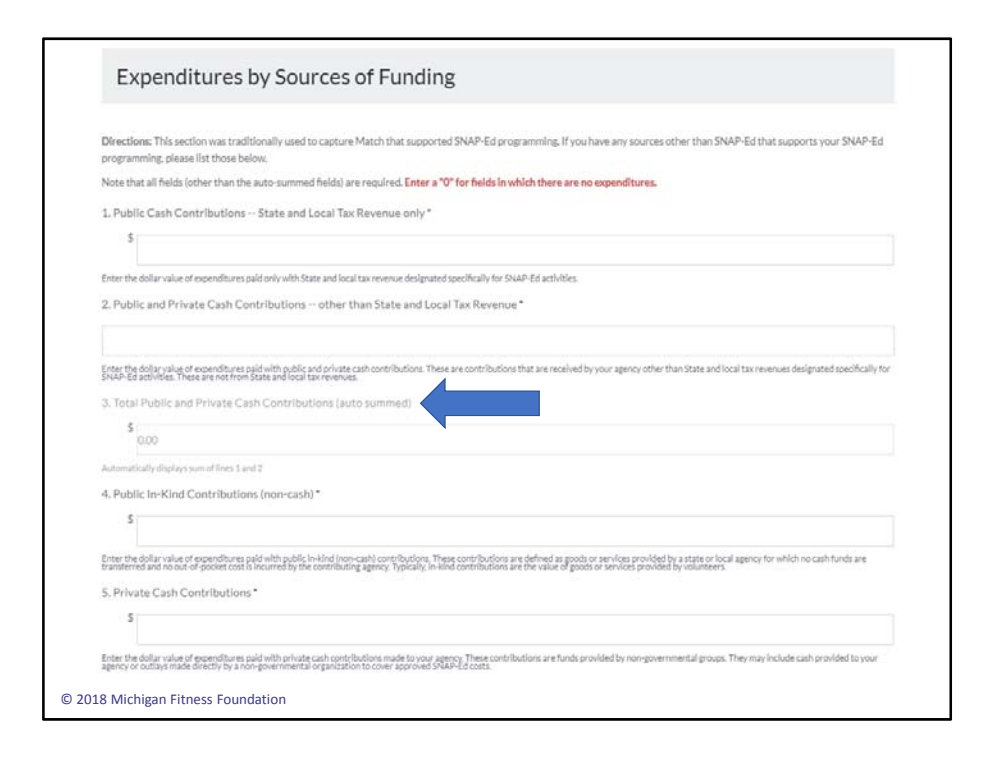

This section, 'Expenditures by Sources of Funding,' captures information on any sources of funding outside of SNAP-Ed that was used to support your SNAP-Ed programming in FY19. We ask that you report these sources of funding to show how your program maximized and leveraged other resources.

Some of the boxes in this form will auto-calculate and auto-populate for you based on the information you enter. And just like in the EARS Data Report, all fields that are not auto-populated must have a value entered. If a field is not applicable to you, enter a '0.'

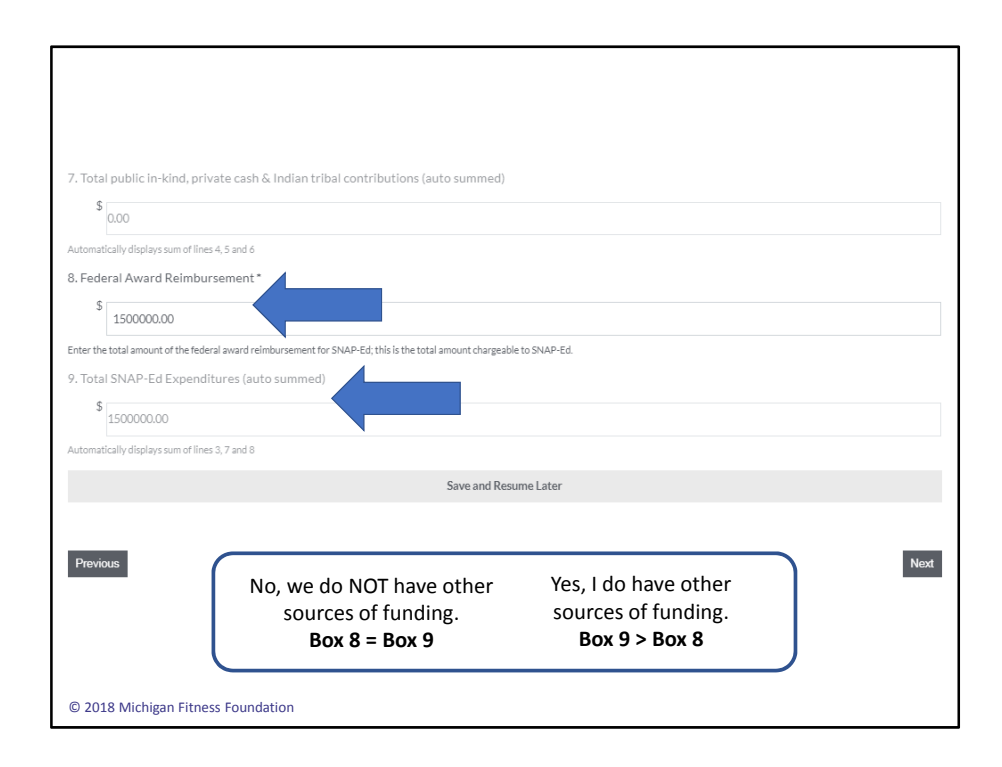

At the bottom of this first page, Box 8 should equal the total amount of SNAP-Ed money reimbursed by MFF. Refer to your 4<sup>th</sup> quarter expense tracking report from MFF. **This number should not exceed your FY19 total award amount.** 

Box 9 equals the total expenditures for your SNAP-Ed program from **all** funding sources. In our example, no other sources of funding supported our SNAP-Ed program, so Box 9 should equal Box 8 and will auto-populate for you. If you **did** have other funding sources to report, the dollar amount in Box 9 will be greater than your federal award reimbursement in Box 8. This is because Box 9 is the total of your SNAP-Ed federal award reimbursement **plus** all other sources of funding. In either case, Box 9 will auto-populate based on the information you have entered.

Once you have entered all of your information, click 'Next' to move to the next section.

| SNAP-Ed Administrative Expenditures                                                                                       |                                                                                               |
|----------------------------------------------------------------------------------------------------|-----------------------------------------------------------------------------------------------|
| Directions: Enter your SNAP-Ed <u>administrative</u> expenditures into the appropriate dolla<br>you have no expenditures. | ar amount boxes below. Note that all fields are required. Enter "O" for those fields in which |
| Administrative Salary - Dollar amount *                                                                                   | Administrative Salary - Percent of total                                                      |
| 2<br>Enter the dollary a lue of pain rise and benefits associated with staff the agent on PUAP-80                         | 0.00<br>Automatically calculated - displayed as decimal                                       |
| administration – netion nutrition education.                                                                              |                                                                                               |
| Administrative Training Functions - Dollar amount *                                                                       | Administrative Training Functions - Percent of total                                          |
| Enter the cost of functioning to perform administrative functions like record leaping, accounting, etc.                   | Automatically calculated - displayed as decimal                                               |
| Reporting costs - Dollar amount *                                                                                         | Reporting costs - Percent of total                                                            |
| 5                                                                                                    | 0.00                                                                                          |
| Enter the cost of reporting, include amount related to EARS, it possible.                                                 | Automaticsity coloutated - displayed as dedited                                               |
| Equipment/Office Supplies - Dollar amount "                                                                               | Equipment/Office Supplies - Percent of total                                                  |
|                                                                                                    |                                                                                               |
| Operating Costs - Dellar secure at *                                                                                      | Conception Context Research of Index                                                          |
| S                                                                                                    |                                                                                               |
| Enter the operating parts.                                                                                                | Automatically collusted - displayed as dealered                                               |
| Indirect Costs - Dollar amount*                                                                                           | Indirect Costs - Percent of total                                                             |
| 5                                                                                                    | 0.00                                                                                          |
| Enter the indirect costs for those administrative staff not converse above.                                               | Automatically calculated - displayed as dedices                                               |
| Overhead Charges - Dollar amount*                                                                                         | Overhead Charges - Percent of total                                                           |
| Enter other overhead charges associated with administrative separate (pase, PK and sa, etc.).                             | 0.00<br>Automatically calculates - displayed as declimal                                      |
| Total amount                                                                                                    | Total percent                                                                                 |
| 5 0.00                                                                                                    | p                                                                                             |
| Autourmet                                                                                                    | Automatically calculated - displayed as persent                                               |
| © 2018 Michigan Fitness Foundation                                                                                        |                                                                                               |
|                                                                                                    |                                                                                               |

'SNAP-Ed Administrative Expenditures' captures your program's administrative expenses. Enter the expenditure amount for each line item, entering a '0' if no expense was incurred. The 'percent of total' will be auto-calculated for you.

If you reported other sources of funding on the previous page, those funds must be taken into consideration here. You will need to calculate the dollar amount of those funds that were used for administrative purposes and include them in your reporting.

Let's look at each line item individually:

- Administrative Salary
  - Organizations complete a budget worksheet that includes an estimated percentage of administrative time for each person. During final reporting, each organization is asked to assess how much of each person's reimbursed salary and fringe was for administrative purposes or work. Use the budget worksheet that your organization completed as a guide as you fill out this form.
  - Salaries and benefits for staff performing *administrative* work for the SNAP-Ed program, including any contracted staff, include these types of activities:
    - Staff time spent on SNAP-Ed administration and not on program delivery (direct education and PSE interventions), staff hiring and other administrative oversight duties, processing financial invoices and other

grant-related financial reporting, and business office staff functions.

- Administrative Training Functions
  - This would be things like training to perform administrative functions like fiscal record keeping and accounting functions.
  - This may not be applicable to all partners.
- Reporting Costs
  - This would include costs related to financial or EARS reporting only Please identify the percent related to EARS, if possible.

Please note that 'Administrative Training Functions' and 'Reporting Costs' are associated with the activities themselves, and should not include the cost of staff time to perform these activities.

- Equipment/Office Supplies
  - This only applies to capital equipment costing more than \$5,000. In most cases, this would not apply unless you used outside funds for this type of item.
- Operating Costs
  - This may not be applicable to many partners.
- Indirect Costs
  - Indirect costs are reported as a separate line item on your quarterly expense tracking reports.
- Overhead Charges
  - If you have allocated administrative costs, they are reported separately on your quarterly expense tracking reports under 'Space/Miscellaneous/Administrative.'

## Please note that 'Operating Costs,' 'Indirect Costs,' and 'Overhead Costs' are similar, and organizations usually report just one of these, if applicable.

Once you have entered all of your organization's information, the total amount will be autopopulated for you at the bottom of the page.

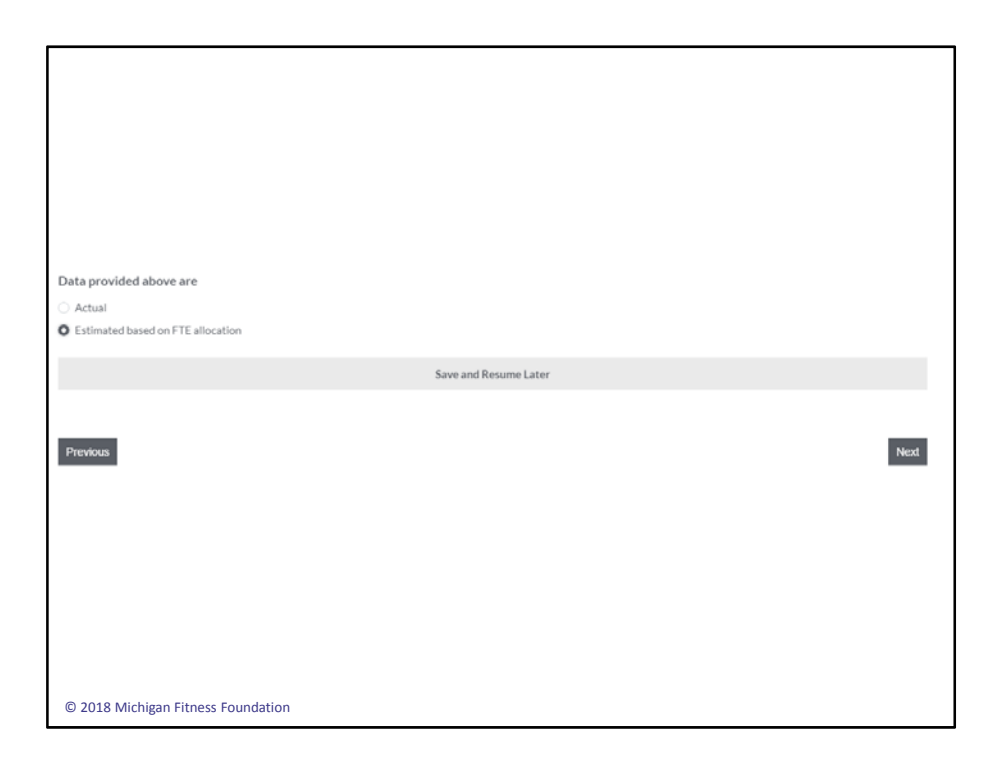

Once you have entered all of your information, you will need to identify if the data provided are actual, or based on FTE allocation.

For clarity, an example of when you might choose 'Estimated based on FTE allocation' is if you have staff who work on both SNAP-Ed and non-SNAP-Ed programs, the percent of SNAP-Ed time (or FTEs) for an individual or group of individuals could be applied to a direct expense such as space, utilities, rent, etc.

Once you have chosen the type of information you have provided, click 'Next' to move on.

| Summary                                                                                                    |                                                                                                    |
|----------------------------------------------------------------------------------------------------|----------------------------------------------------------------------------------------------------|
| The amounts shown below are automatically calculated based or<br>To make changes to this information, click the "Previous" button | in the data entered in the "Expenditures by Sources of Funding" and the "SNAP-Ed Administrative Expenditures" section<br>n at the bottom of the page to page back through your responses. |
| Total Expenditures for Administrative Costs                                                                                       |                                                                                                    |
| \$<br>8000.00                                                                                                    |                                                                                                    |
| Total Expenditures for SNAP-Ed Program Delivery                                                                                   |                                                                                                    |
| Automatically displays Total SNAP-Ed Expenditures minus Total Expenditu                                                           | area for Administrative Costa                                                                                                    |
| Total SNAP-Ed Expenditures (all funding sources)                                                                                  |                                                                                                    |
| \$ 150000.00                                                                                                    |                                                                                                    |
| Displays total from item 9 on previous page                                                                                       |                                                                                                    |
|                                                                                                    | Save and Resume Later                                                                                                    |
|                                                                                                    |                                                                                                    |
| Previous                                                                                                    | Submit Form                                                                                                    |
|                                                                                                    |                                                                                                    |

The next screen shows the financial summary for your FY19 SNAP-Ed program. The dollar amounts on this page are automatically calculated based on the information provided on the previous pages. To make changes to this page, you must use the 'Previous' button to make changes to information entered previously.

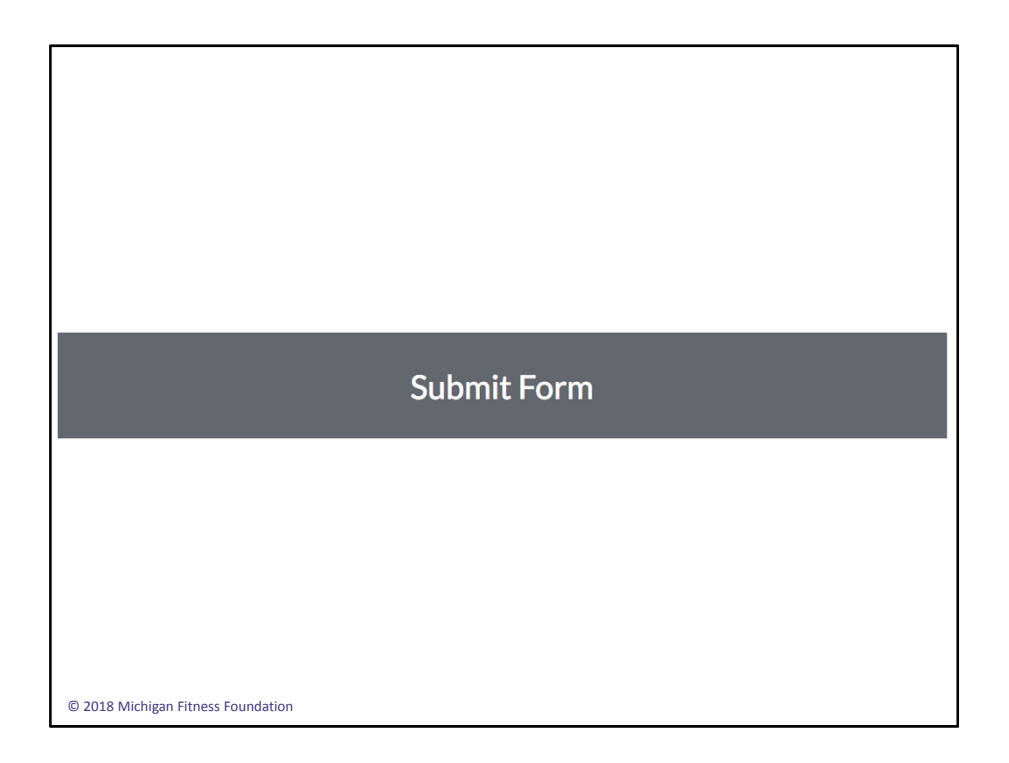

Once you are ready to submit your completed Financial Report, select the 'Submit Form' button at the bottom of the screen. This will automatically submit your form to MFF for review, and changes cannot be made after your form has been submitted.